## การบันทึกข้อมูลผู้รับวัคซีนไขหวัดใหญ่เข้าสู่ระบบฐานข้อมูลออนไลน์

1.เปิดเว็บเบราวเซอร์ เช่น Google Chrome , Mozilla FireFox โดยพิมพ์ URL ดังนี้

https://flu.ddc.moph.go.th/flu-vacc/

| Login     | × +                         |                                                     |     | – a ×        |
|-----------|-----------------------------|-----------------------------------------------------|-----|--------------|
| (←) → ଫ 🏠 | Ittps://lu.ddc.moph.go.th/l | lu-vacc/                                            | ⊡ ☆ | lin © 48 ≡   |
|           |                             |                                                     |     |              |
|           |                             | ระบบบันทึกข้อมูลผู้มารับ<br>บริการวัดขึ้นป้องกันโรด |     |              |
|           |                             | เขหวด เหญตามฤดูกาล                                  |     |              |
|           |                             | ชื่อผู้ใช้งาน                                       |     |              |
|           |                             | รหัสด่าน                                            |     |              |
|           |                             | เข้าสู่ระบบ                                         |     |              |
|           |                             |                                                     |     |              |
|           |                             |                                                     |     |              |
|           |                             |                                                     |     |              |
|           |                             |                                                     |     |              |
|           |                             |                                                     |     |              |
|           |                             |                                                     |     |              |
|           |                             |                                                     |     |              |
| -         |                             |                                                     |     | 6 de 10 mm 🖂 |

และลงชื่อเข้าสู่ระบบด้วย Username และ Password ที่ได้รับการแจ้งจากหน่วยงาน

2.เมื่อเข้าสู่ระบบสำเร็จระบบจะนำมายังหน้าหลักการบันทึกข้อมูล

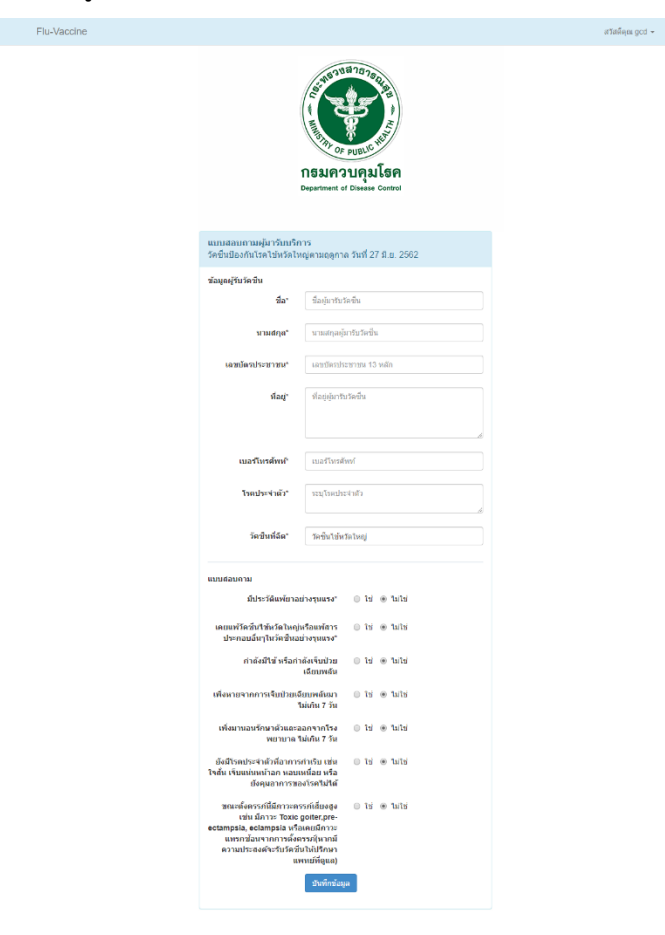

3.การตั้งค่าการบันทึกข้อมูล ไปที่เมนูบนซ้าย และเลือก ตั้งค่าการบันทึกข้อมูล (ทำเพียงครั้งเดียวของวันที่ลง พื้นที่ฉีดวัคซีน)

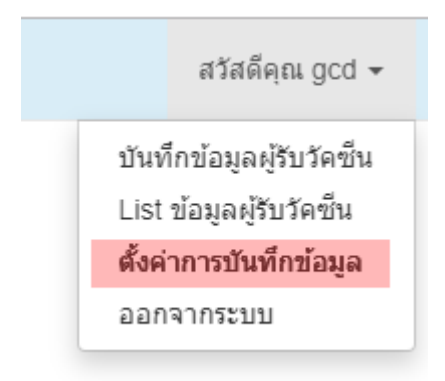

4.กำหนดค่า สถานที่ฉีดวัคซีน และ ชื่อวัคซีนที่ฉีด จากนั้นกดปุ่ม Submit

## กำหนดค่าการติดตั้ง

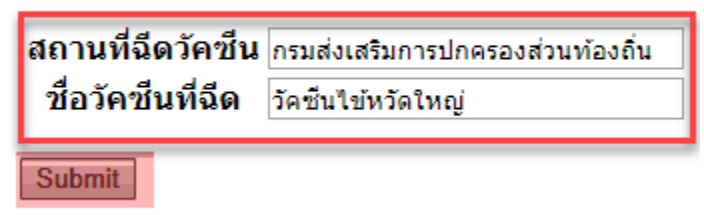

5.การตั้งค่า Auto Fill Form โดยอัตโนมัติ

6.คลิกที่ Task Bar ดับเบิลคลิกที่ icon รูปตา

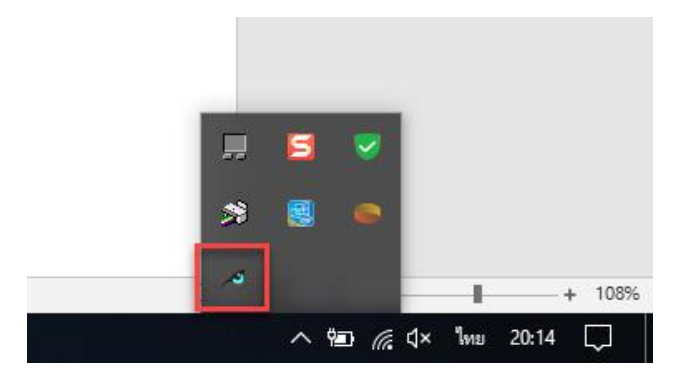

## 7. และคลิกที่รูปดินสอ

| PassIDform            |                      |          |            |             |       |       |
|-----------------------|----------------------|----------|------------|-------------|-------|-------|
| 10                    | 🗹 อ่านทันทีที่พบเอกส | าร       | อ่านเอกสาร |             | Passl | Dform |
| PassiD ()<br>Passport | เครื่องอ่าน:         | สคริปต์: |            | ไปยังฟอร์ม: |       |       |
| SmartCard1            | TFK2700Rx            |          |            | ไม่เจาะจง - | -     |       |
|                       |                      |          |            |             | C     |       |

8.นำคลิกค้างที่รูปเครื่องหมายเป้าและลากไปยัง Form ที่หน้าเว็บ ที่ช่องชื่อ

| Flu-Vaccine |                                                                                              |                                               | สวัสดีคุณ gcd 👻                                                                 |
|-------------|----------------------------------------------------------------------------------------------|-----------------------------------------------|---------------------------------------------------------------------------------|
|             |                                                                                              | กรมควบคุมโธค<br>Department of Disease Control |                                                                                 |
|             | <b>แบบสอบถามผู้มารับบริการ</b><br>วัคขึ้นป้องกันโรคไข้หวัดใหญ่ตามฤดูกาล วันที่ 27 มิ.ย. 2562 |                                               |                                                                                 |
|             | ข้อมูลผู้รับวัคชีน<br>ชื่อ*                                                                  | รี รับรัคขึ้น                                 |                                                                                 |
|             | นามสกุล*                                                                                     | นามสกุลผู้มารับวัดชื่น                        | เรือกสะกับรับอร์ม × เครือรอ่าน: [TFK2200Rx 🖉                                    |
|             | เลขบัตรประชาชน*                                                                              | เลขบัตรประชาชน 13 หลัก                        | SN : 53691835217218<br>คุณสมบัติ: Smartcard Reader<br>เลือกสคริปต่:             |
|             | ที่อยู่*                                                                                     | ์ ที่อยู่ผู้มารับวัดขึ้น<br>                  | ทีม_vacc.txt    Easy   ไม่อีรฟอร์ม (อากเลอเวอร์ด้านขวามือไม่อีร Window ที่ต้อง. |
|             | เบอร์โทรศัพท์*                                                                               | เบอร์โทรศัพท์                                 | ุลกลง ยกเล็ก                                                                    |

9.ทดลองเสียบบัตรประชาชน โปรแกรมจะทำการอ่านข้อมูลจากบัตรประจำตัวประชาชนและนำค่าที่ได้จาก การอ่านบัตรไปกรอกยังช่องโดยอัตโนมัติ และกดปุ่มบันทึกข้อมูลด้านล่าง เพื่อทำการบันทึกลงฐานข้อมูล

| Flu-Vaccine |                                                                 |                               | สวัสดีคุณ gcd 👻 |
|-------------|-----------------------------------------------------------------|-------------------------------|-----------------|
|             |                                                                 |                               |                 |
|             | <b>แบบสอบถามผู้มารับบริการ</b><br>วัคขึ้นป้องกันโรคไข้หวัดใหญ่ต | ามฤดูกาล วันที่ 27 มิ.ย. 2562 |                 |
|             | ข้อมูลผู้รับวัคชื่น                                             |                               |                 |
|             | ชื่อ*                                                           | ว่าที่ ร.ต. สถาบีตย์          |                 |
|             | นามสกุล* เ                                                      | เด่นดวง                       |                 |
|             | เถชบัตรประชาชน*                                                 | 11                            |                 |
|             | ที่อยู่* เ                                                      | เมืองนนทบุรี<br>นนทบุรี 11000 |                 |
|             | L                                                               |                               |                 |
|             | เบอร์โทรศัพท์*                                                  | เบอร์โทรศัพท์                 |                 |
|             | โรคประจำตัว*                                                    | ระบุโรคประจำตัว               |                 |
|             |                                                                 |                               |                 |